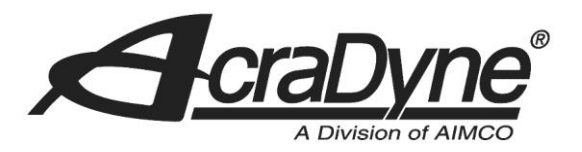

10000 SE Pine Street

Portland, OR 97216

TEL: 800.852.1368

FAX: 503.262.3410

www.aimco-global.com

# Configuring a Rockwell PLC with Modbus TCP

Authors: Kade Olson and Sam Stewart

Date: June 18, 2015

## Introduction

Many AIMCO torque controllers come standard with Modbus TCP. A common use is interfacing them to an Allen-Bradley PLC for error proofing and data collection. This document is intended to configure a Rockwell PLC with Modbus TCP.

## **Equipment/Software**

- Modbus capable controller from AIMCO.
  - Generation 4 controller (iEC4EGVP).
- 1769-L32E CompactLogix5332E Controller Rev 16.20.
- MVI69-MNET Modbus TCP/IP Master Module.
- ProSoft Configuration Builder version 4.1.0 (Build 4).
- RS-232 to RJ-45 Adapter.

## **Initial Setup**

• Connect RS-232 to RJ-45 adapter to the Profibus module 'CFG' port.

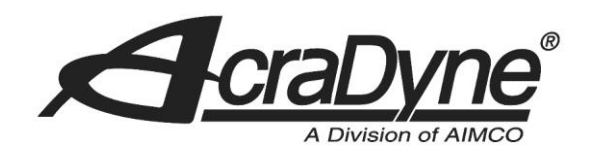

## **ProSoft Configuration Builder**

This document was developed in parallel with 'Using an AIMCO Controller on a Rockwell PLC with Modbus TCP'. It will establish the connection between the Modbus TCP Master Network Interface Module and the Modbus TCP capable slave.

### **Configuring the Connection**

10000 SE Pine Street

Portland, OR 97216

Open the ProSoft Configuration Builder (PCB) software. Open a new project, right click on 'Default Module' and select 'Choose Module Type'. The module we are using in this example is the MVI69-MNET. Mark the correct field in 'Product Line Filter' as well as the drop down menu under 'Select Module Type'. See Figure 1

| TEL: 800.852.1368    |                    | Choose Mod                      | ule Type                                                           |                                                            |                                          |                        | -X               |
|----------------------|--------------------|---------------------------------|--------------------------------------------------------------------|------------------------------------------------------------|------------------------------------------|------------------------|------------------|
|                      |                    |                                 |                                                                    | Produ                                                      | uct Line Filter                          |                        |                  |
| FAX: 503.262.3410    |                    | C AII                           | <ul> <li>C PLX4000</li> <li>C PLX5000</li> <li>C MVI69E</li> </ul> | <ul> <li>PLX6000</li> <li>PLX30</li> <li>MVI69L</li> </ul> | <ul> <li>MVI46</li> <li>MVI69</li> </ul> | O MVI56<br>O MVI56E    | C MVI71<br>C PTQ |
|                      |                    |                                 |                                                                    | Search                                                     | Module Type-                             |                        |                  |
| www.aimco-global.com |                    | STEP 1: :                       | Select Module Tr<br>MNET                                           | ype                                                        | Module Defini<br>MODBUS TCP<br>MODULE    | tion:<br>//IP COMMUNIC | ATION            |
|                      |                    | Sectio                          |                                                                    | Status                                                     | Acti                                     | ion Pequired           |                  |
|                      |                    | √ Moi<br>√ MN<br>√ STJ<br>√ Coi | dule<br>et Client 0<br>et Servers<br>ATIC ARP TABLE<br>mment       | Used<br>Used<br>Used<br>Used<br>Used                       |                                          |                        |                  |
|                      |                    |                                 |                                                                    |                                                            |                                          | ОК                     | Cancel           |
|                      |                    |                                 |                                                                    | Figure 1 PC                                                | B Module T                               | уре                    |                  |
|                      | Click 'OK' when fi | nished. T                       | he followin                                                        | ng screen s                                                | hould mat                                | tch Figure 2           | 2.               |

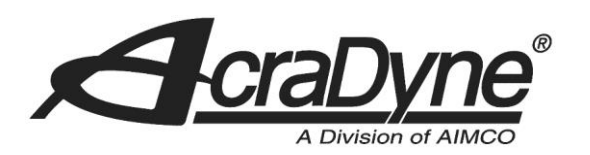

| File View Project Tools Help                                    |                                                                                                    |                                                                                                    |                                               |  |  |
|-----------------------------------------------------------------|----------------------------------------------------------------------------------------------------|----------------------------------------------------------------------------------------------------|-----------------------------------------------|--|--|
| 🗋 🤌 🖬 🕺 🚡 🗂 🕹 🕘 🗸                                               |                                                                                                    |                                                                                                    |                                               |  |  |
| B- ☐ Default Project<br>☆ @ Default Location<br>⊕- ┣ MV269-MN27 | Name<br>✓ MVI69-MNET<br>MVI69<br>Module<br>MVet Client 0<br>MVet Servers<br>STATIC ARP TABLE<br>Comment<br>WATTCP                                                                                                    | Name         Information           ✓ MM95-MNET         Configured         MM95           MM95         MM16         1.57           Module         Value: 0K         MM16           MM4t Client0         Value: 0K         MM16           STATIC APP TABLE         Value: 0K         STATIC APP TABLE           Value: 0K         WattCD         Value: 0K           WATTCP         Value: 0K         Value: 0K |                                               |  |  |
|                                                                 | •                                                                                                    |                                                                                                    | III                                           |  |  |
|                                                                 | <pre># Mogule Information # Last Changes Never # Last Download: Nev # Application Rev: # 05 Rev: # Last Download: Nev # Last Download: Nev # Last Download: Nev # Coder Rev: # Last Changes # ConfigEdit Version # EtherNet Configura</pre> | er<br>: 4.3.4 Build 5<br>tion                                                                                                    |                                               |  |  |
|                                                                 | my_ip<br>netmask<br>gateway<br># Module Configuratio                                                                                                    | on                                                                                                    | 192.168.0.100<br>255.255.255.0<br>192.168.0.1 |  |  |
|                                                                 | [Module]<br>Module Type : MVI69-<br>Module Name : MVI69-                                                                                                    | MNET                                                                                                    |                                               |  |  |

#### Figure 2 PCB Main Screen

Expand the 'MVI69-MNET' tree under 'Default Location' that now replaces the existing 'Default Module'. In that menu, expand 'Module' and double click 'Module'. Change the 'Read Register Count' and 'Write Register Count' to 300. Also change the 'Write Register Start' to 1000. See Figure 3. Click 'OK'

| Error/Status Pointer<br>Read Register Start<br>Read Register Count                                                                                            | 4500<br>0<br>300                               | Write Register Start                                                         |
|----------------------------------------------------------------------------------------------------|------------------------------------------------|------------------------------------------------------------------------------|
| Write Register Start<br>Write Register Count<br>Failure Flag Count<br>Block Transfer Size<br>Initialize Output Data<br>Pass-Through Mode<br>Duplex/Speed Code | 1000<br>300<br>60<br>No<br>0<br>Auto-negotiate | Comment:<br>Definition:<br>Starting DB address where<br>write data accessed. |
|                                                                                                    |                                                | Reset Tag Reset A                                                            |
|                                                                                                    |                                                |                                                                              |

Figure 3 PCB Edit Modbus Module

10000 SE Pine Street

Portland, OR 97216

TEL: 800.852.1368

FAX: 503.262.3410

#### www.aimco-global.com

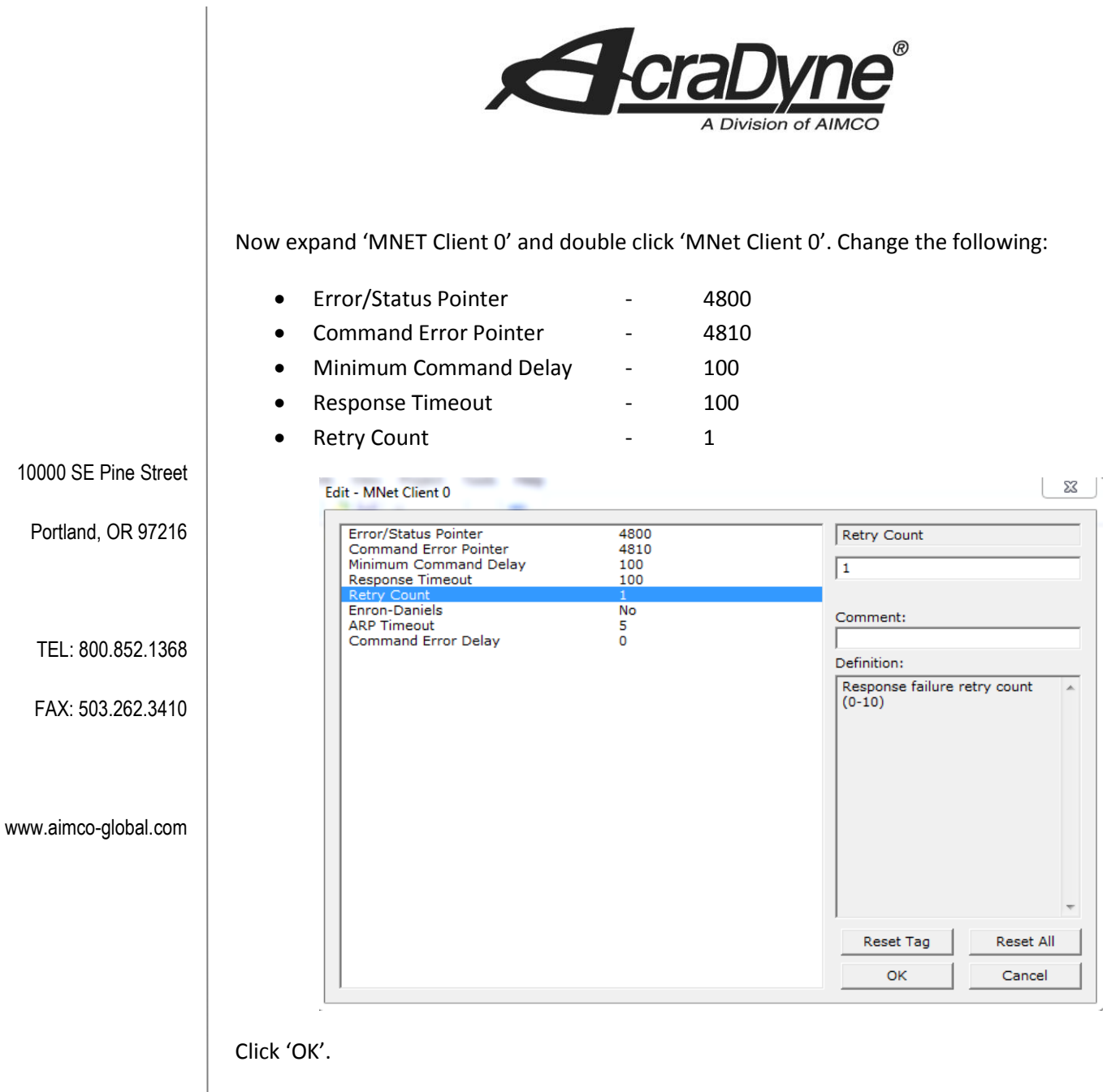

#### Figure 4 PCB Modbus TCP Client

Expand 'MNet Client 0 Commands'. To create a command, simply click 'Add Row' and make editions using 'Edit Row'. Configure the commands according to Figure 5. Click 'OK'.

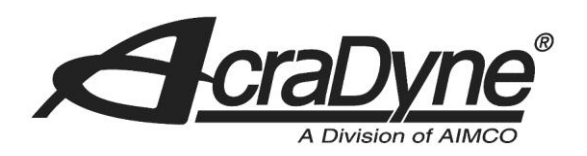

| Edit - | MNet Clien     | t 0 Commands     |               |            |           |                 |           |               |                                               |                      |         |
|--------|----------------|------------------|---------------|------------|-----------|-----------------|-----------|---------------|-----------------------------------------------|----------------------|---------|
|        | Enable         | Internal Address | Poll Interval | Reg Count  | Swap Code | Node IP Address | Serv Port | Slave Address | ModBus Function                               | MB Address in Device | Comment |
| 1      | No             | 0                | 0             | 20         | No Change | 10.10.13.117    | 502       | 1             | FC 1 - Read Coil (0X)                         | 1000                 |         |
| 2      | No             | 0                | 0             | 20         | No Change | 10.10.13.117    | 502       | 1             | FC 2 - Read Input (1x)                        | 0                    |         |
| 3      | No             | 0                | 0             | 20         | No Change | 10.10.13.117    | 502       | 1             | FC 3 - Read Holding Registers(4X)             | 1000                 |         |
| 4      | Yes            | 0                | 0             | 20         | No Change | 10.10.13.117    | 502       | 1             | FC 4 - Read Input Registers(3X)               | 0                    |         |
| 5      | No             | 1000             | 0             | 20         | No Change | 10.10.13.117    | 502       | 1             | FC 5 - Force (Write) Single Coil (DK)         | 1000                 |         |
| 6      | No             | 1000             | 0             | 20         | No Change | 10.10.13.117    | 502       | 1             | FC 6 - Preset (Write) Single Register(4X)     | 1000                 |         |
| 7      | Yes            | 1000             | 0             | 20         | No Change | 10.10.13.117    | 502       | 1             | FC 16 · Preset (Write) Multiple Register (4X) | 1000                 |         |
| 8      | Yes            | 30               | 0             | 20         | No Change | 10.10.13.117    | 502       | 1             | FC 4 - Read Input Registers(3X)               | 0                    |         |
|        |                |                  |               |            |           | III             |           |               |                                               |                      |         |
| Interv | val Value Stat | tus - OK         |               |            |           |                 |           |               |                                               |                      |         |
| t to D | efaults        | Add Row In       | sert Row      | Delete Row | Move Up   | Move Down       |           |               |                                               |                      |         |
| Edit F | 10W            | Copy Row         | aste How      |            | UK        | Cancel          |           |               |                                               |                      |         |

#### Figure 5 PCB Modbus TCP Client Commands

Expand 'MNet Servers' and double click 'MNet Servers'. The only value to change here is 'Output Offset' from 0 to 15. Click 'OK'.

| Enron-Daniels                               | No       | Output Offset                                                                                                    |  |  |
|---------------------------------------------|----------|----------------------------------------------------------------------------------------------------|--|--|
| Bit Input Offset<br>Holding Register Offset |          | 15                                                                                                    |  |  |
| Word Input Offset<br>Connection Timeout     | 0<br>600 | Comment:                                                                                                    |  |  |
|                                             |          | Definition:                                                                                                    |  |  |
|                                             |          | 0 to 4999<br>This parameter defines the<br>start register for Modbus<br>Command data in the interna<br>database. This parameter is<br>enabled when a value greater<br>than 0 is set. For example, if<br>the Output Offset value is set<br>to 3000, data requests for<br>Modbus Coil register address<br>00001 will use the internal<br>database register 3000, bit 0.<br>If the Output Offset value is s<br>to 3000, data requests for<br>Modbus Coil register address |  |  |
|                                             |          | Reset Tag Reset                                                                                                    |  |  |
|                                             |          |                                                                                                    |  |  |

Figure 6 PCB Modbus TCP MNet Servers

10000 SE Pine Street

Portland, OR 97216

TEL: 800.852.1368

FAX: 503.262.3410

```
www.aimco-global.com
```

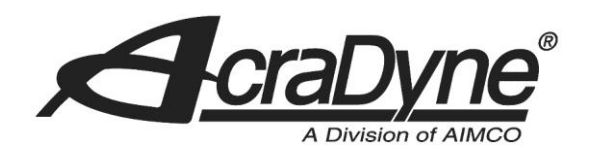

The last step in this process is to change the 'Ethernet Configuration' under the 'MVI69-MNET' tree. These values need to match the values on the Modbus module. If this does not match up, there will be no communication between the two devices. Click 'OK' when finished.

|                      | Edit - WATTCP               |                                                                                |                                  | <b>X</b>        |
|----------------------|-----------------------------|--------------------------------------------------------------------------------|----------------------------------|-----------------|
| 10000 SE Pine Street | my_ip<br>netmask<br>gateway | 10.10.30.21<br>255.255.224.0<br>10.10.0.1                                      | my_ip                            | . 30 . 21       |
| Portland, OR 97216   |                             |                                                                                | Comment:                         |                 |
| TEL: 800.852.1368    |                             |                                                                                | Definition:                      | ass 3 address 🔺 |
| FAX: 503.262.3410    |                             |                                                                                |                                  |                 |
| /w.aimco-global.com  |                             |                                                                                |                                  |                 |
|                      |                             |                                                                                | Reset Tag                        | TReset All      |
|                      |                             |                                                                                | ОК                               | Cancel          |
|                      | Save your settings. Rig     | Figure 7 PCB Modbus TCP Ethernet Cor<br>ht click on 'MVI69-MNET' and select 'E | figuration<br>Download from PC t | o Device'.      |

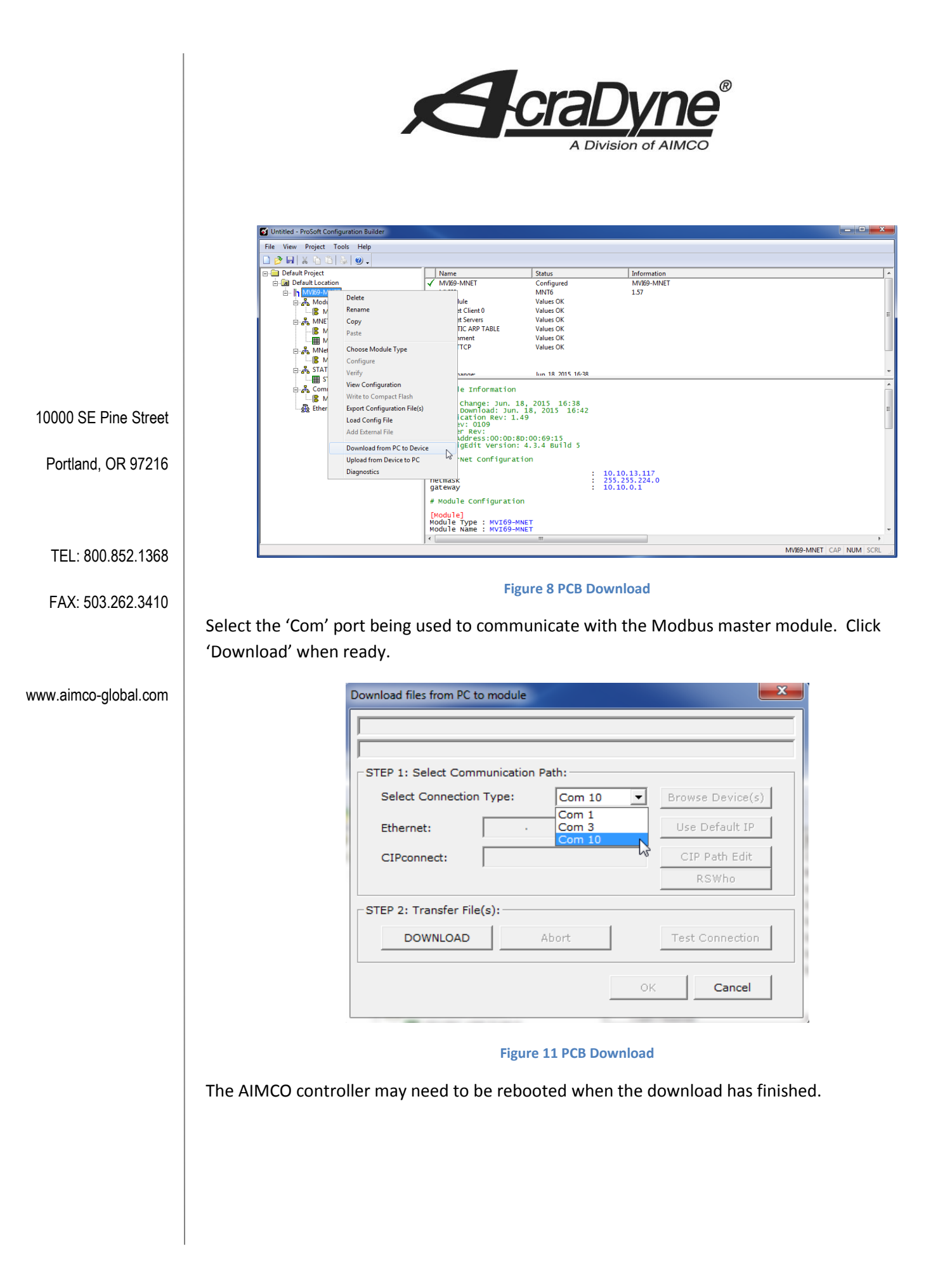